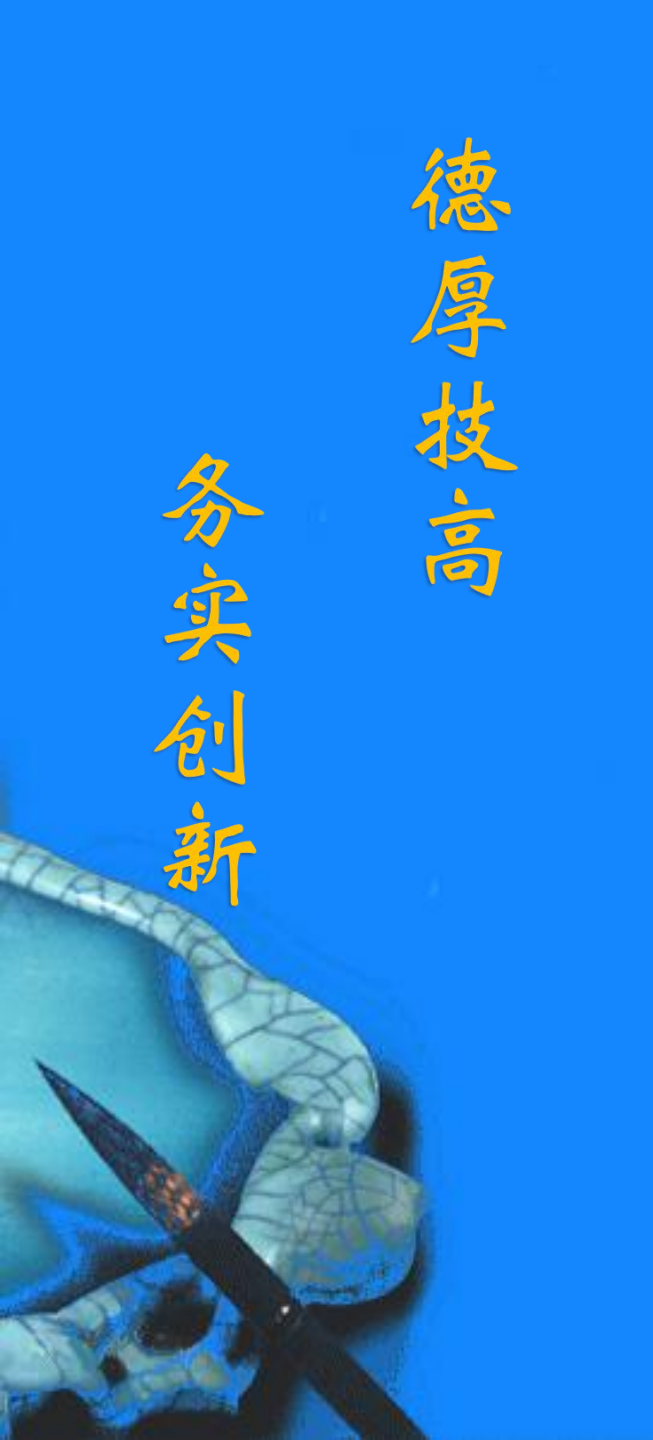

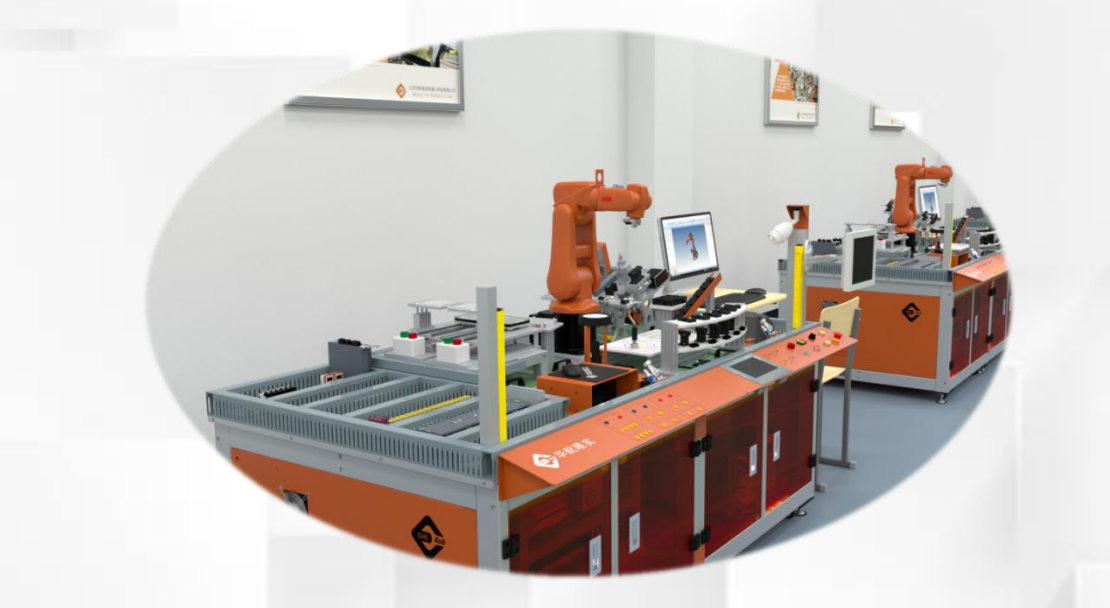

# 装配工作站PLC程序的 编写和下载

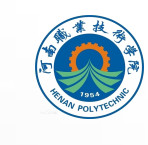

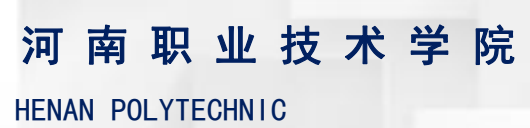

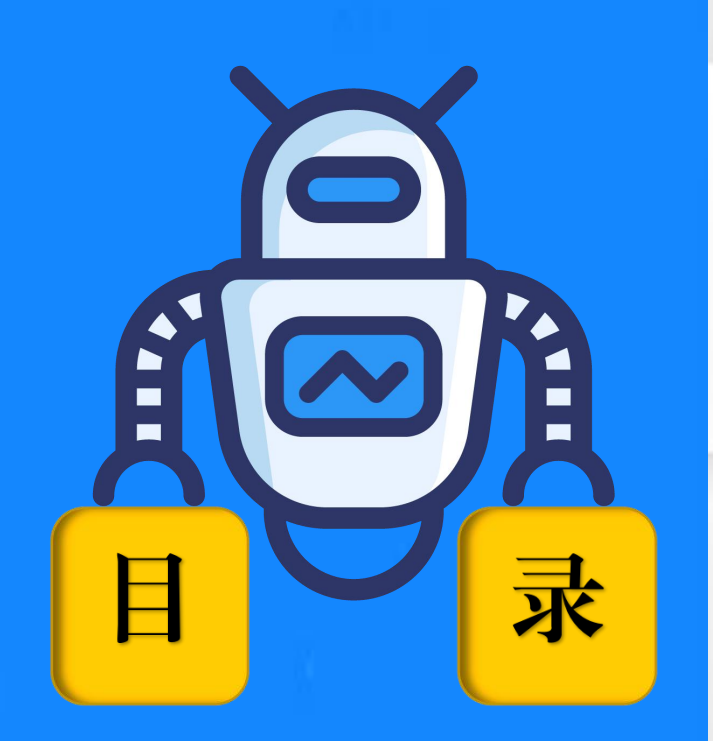

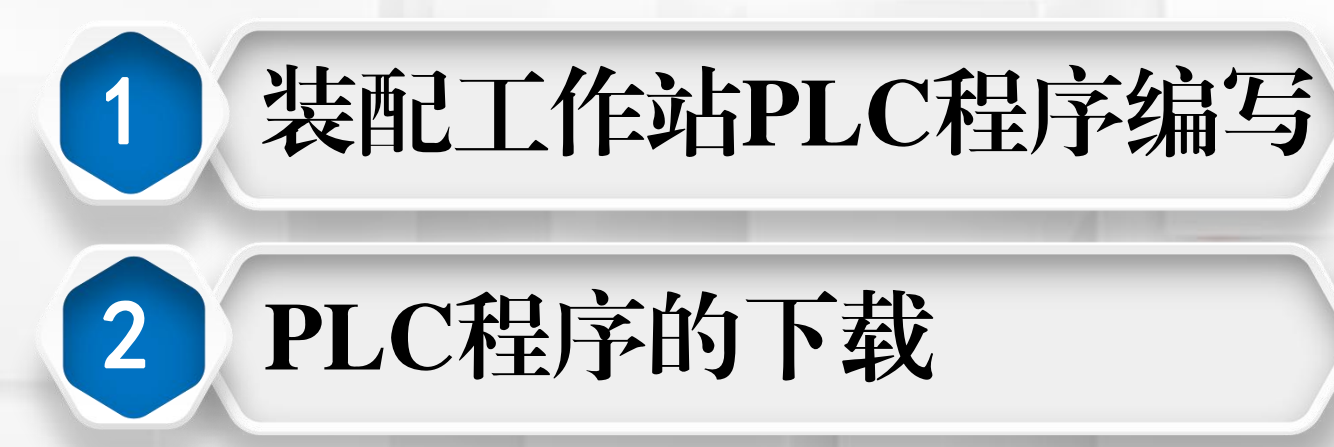

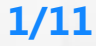

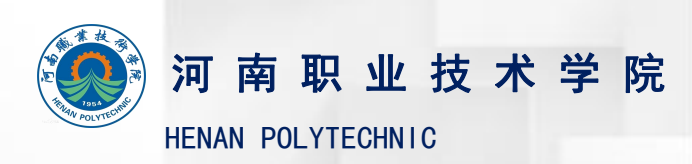

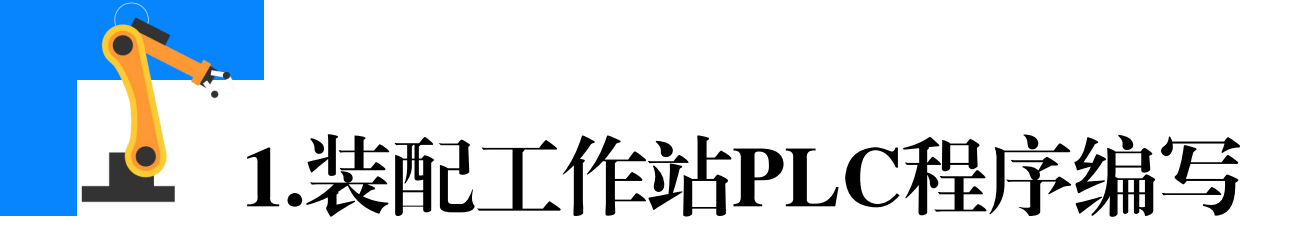

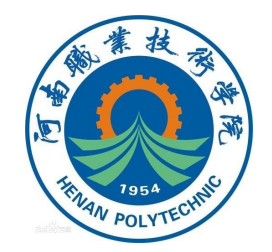

(1)在装配工作站中,工业机器人在进行电路板的装配前,需通过 操作面板上的自动启动按钮触发PLC程序,给到安装检测工装单元一个信 号,触发待装配电路板移动到装配位置;工业机器人在等到PLC发送来的 待装配电路板到位信号后,开始进行电路板的装配。PLC程序中涉及的输 出点及输入点见下表。

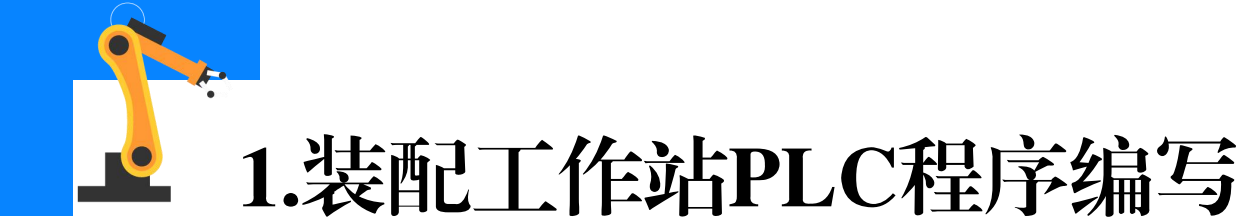

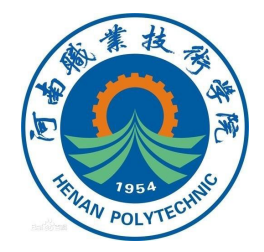

| 硬件设备                  | 端口号 | 名称 对应设备    |                   |  |  |  |  |  |
|-----------------------|-----|------------|-------------------|--|--|--|--|--|
| PLC的输出点               |     |            |                   |  |  |  |  |  |
| SM1223<br>DC_1        | 3   | Q3.3       | 标准IO板DSQC 652     |  |  |  |  |  |
| CPU1214FC<br>DC/DC/DC | 2   | Q0.2       | 1号推出气缸            |  |  |  |  |  |
| PLC的输入点               |     |            |                   |  |  |  |  |  |
| CPU1214FC<br>DC/DC/DC | 4   | I0.4(自动启动) | 自动启动按钮            |  |  |  |  |  |
|                       | 2   | I2.2(1号前限) | 1号(推出气缸)前限位开关     |  |  |  |  |  |
| SM1223<br>DC_1        | 3   | I2.3(1号后限) | 1号 ( 推出气缸 ) 后限位开关 |  |  |  |  |  |

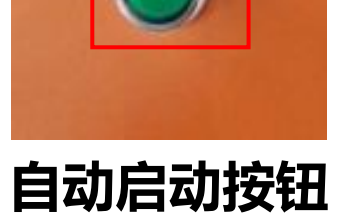

自动启动

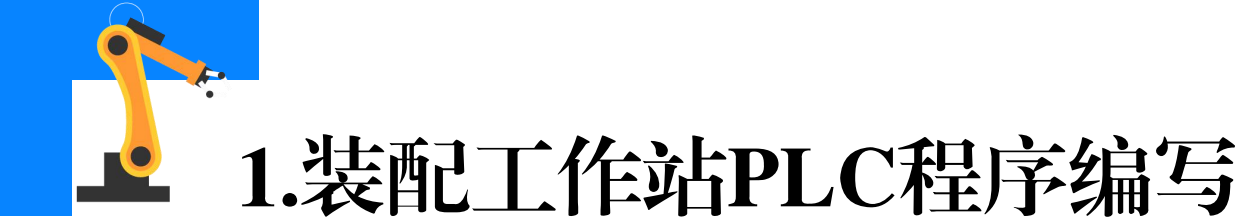

(2)完成装配工作站PLC硬件组态的设计 后,在PLC设备的菜单列表下,点开"程序块" 并点击"添加新块"。(装配工作站PLC硬件组 态的设计方法可以参考PPT"搬运码垛工作站 PLC硬件组态的设计")

(3)添加一个函数块,命名为"电路板装配",完成后点击确定。

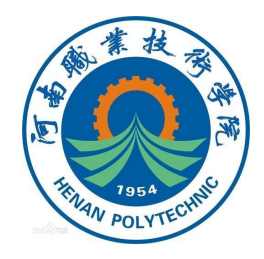

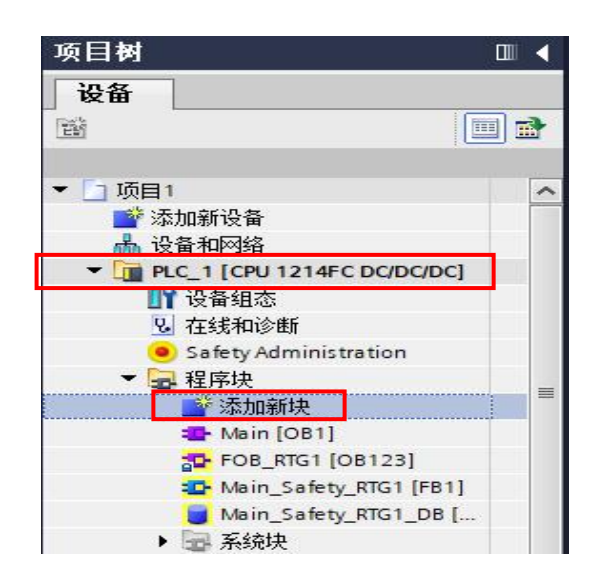

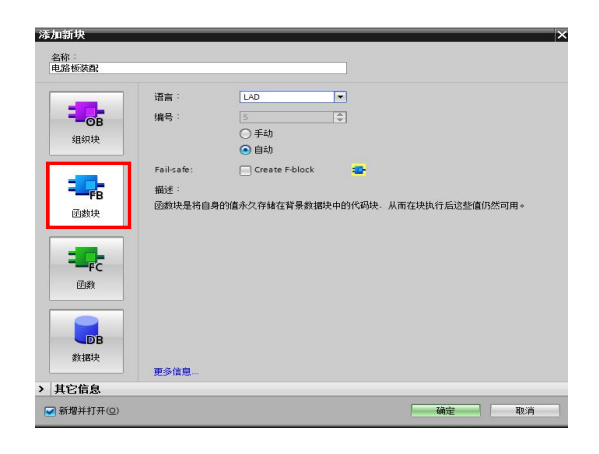

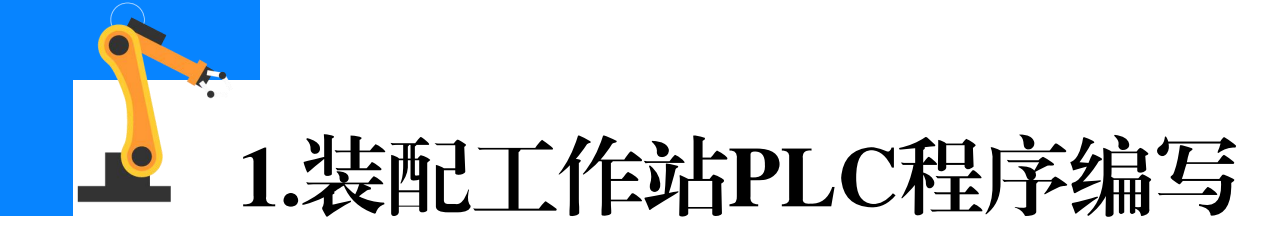

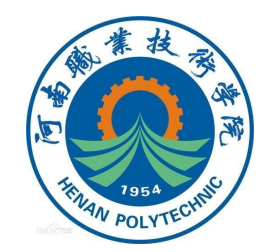

(4)编写图示功能程序段,工作站初始启动状态时,1号推出气缸处 于后限位,"确认启动"常开触点处于断开状态,"1号后限"常开触点 处于闭合状态。当按下自动启动按钮后,"确认启动"常开触点闭合, "1号推出气缸"输出线圈得电并保持自锁;1号推出气缸运动到前限位时, "1号后限"常开触点断开,"1号前限"常闭触点断开,对应"1号前限" 常开触点闭合,则"启动"输出线圈得电。

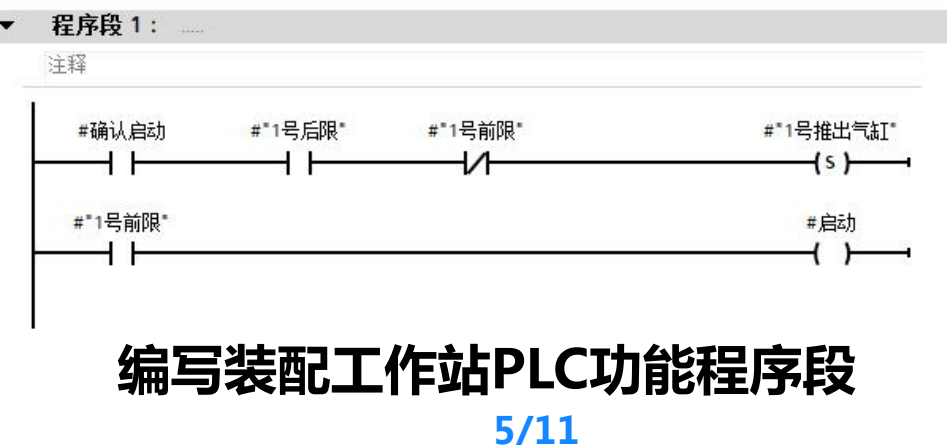

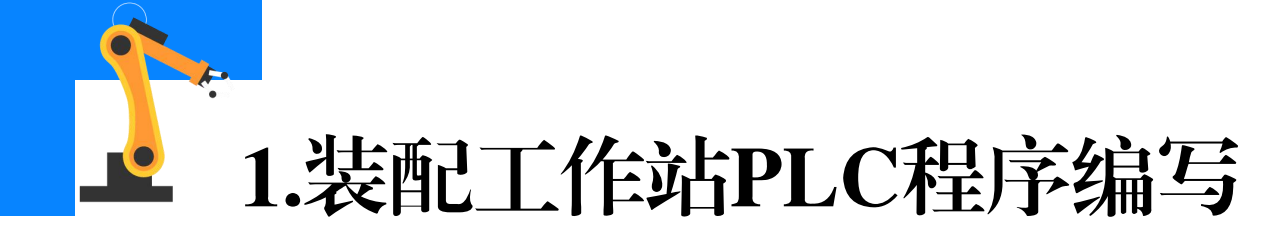

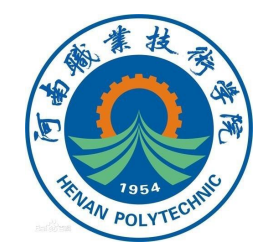

(5) 在Main程序中调用"电路板装配"函数块并完成图示程序的编写和变量的设定。当按下自动启动按钮,触点I0.4闭合,1号推出气缸运动至前限位,置位1号推出气缸输出点Q0.2。1号推出气缸在前限位时,触点I2.2闭合,则输出点Q3.3的输出值为1,对应工业机器人输入信号FrPDigReady=1。

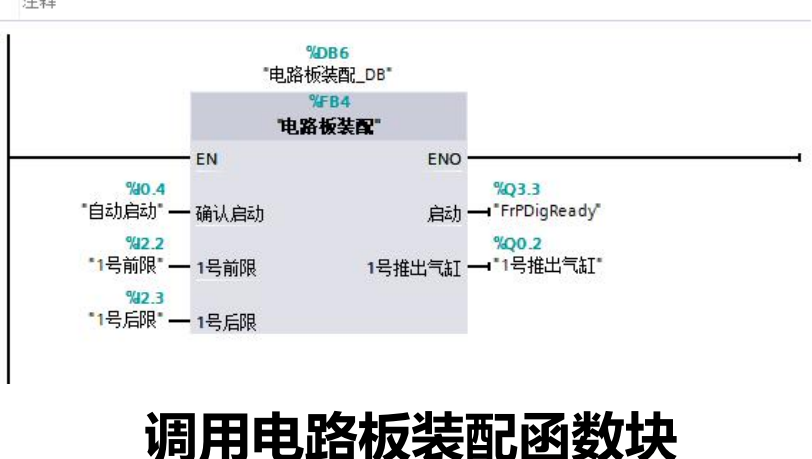

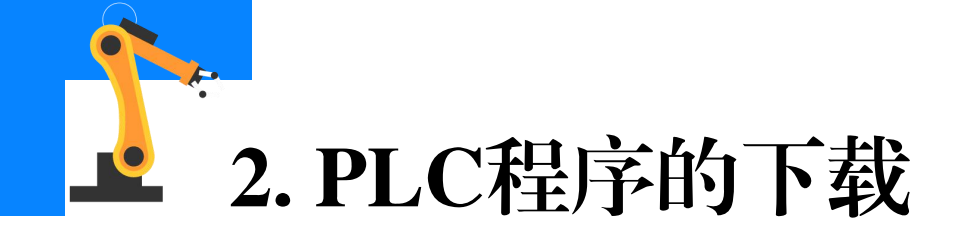

## (1)通过网线连接PC和 交换机。

### (2)在设备和网络视图 中通过点击"显示地址"按钮, 查看PLC的IP地址。

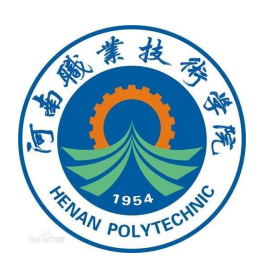

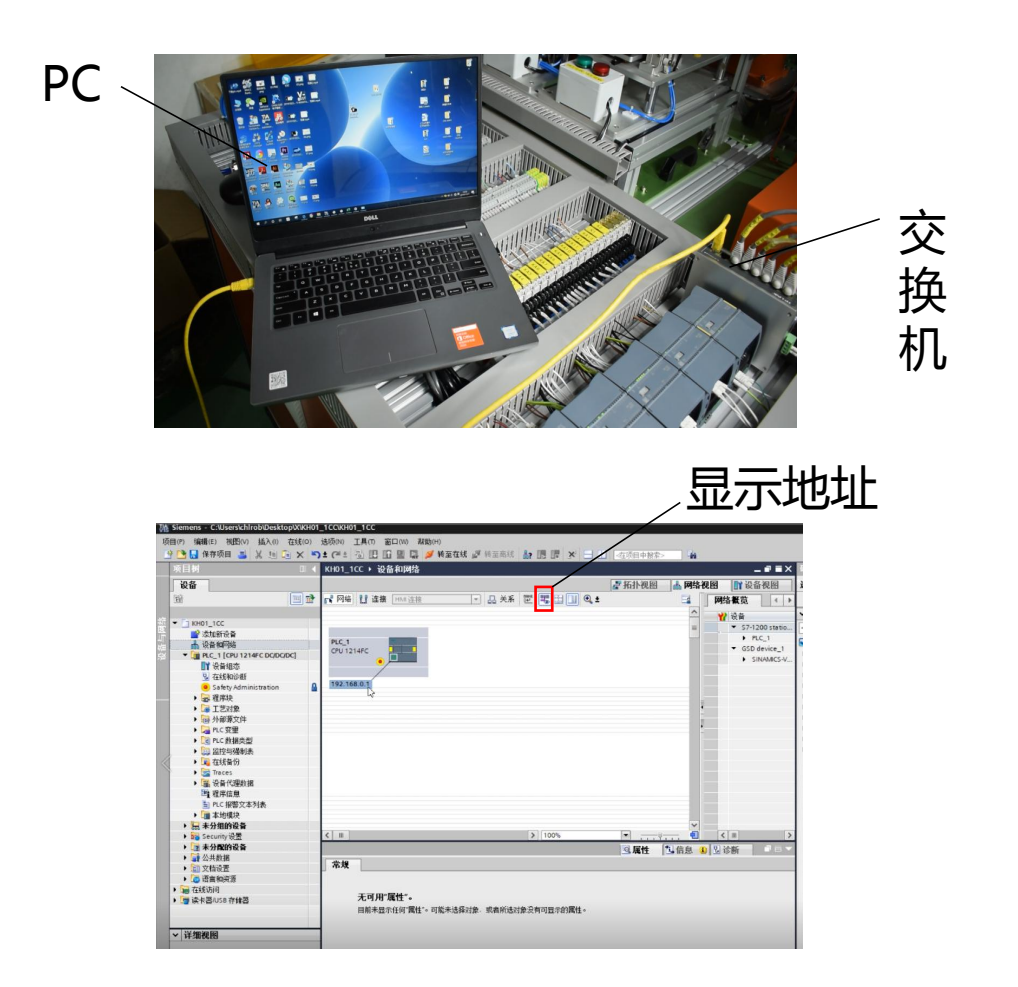

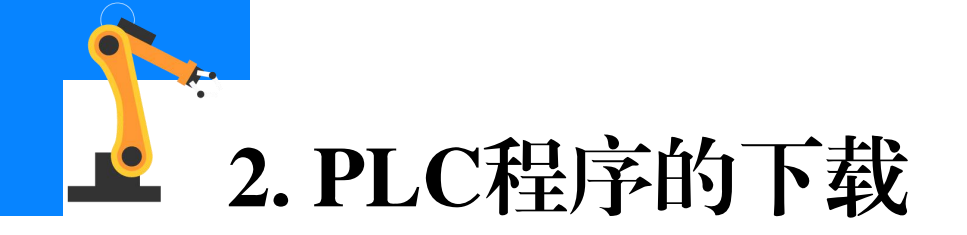

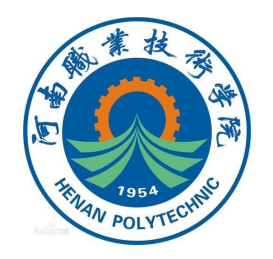

# (3)进入电脑的"网络和Internet"设置界面,点击 "更改适配器选项",修改网 络连接的属性。

### (4) 在以太网上右键, 点击"属性"。

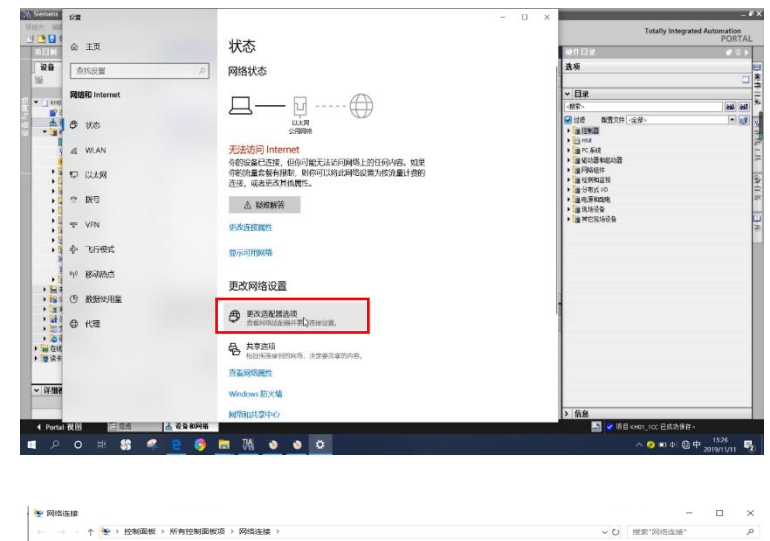

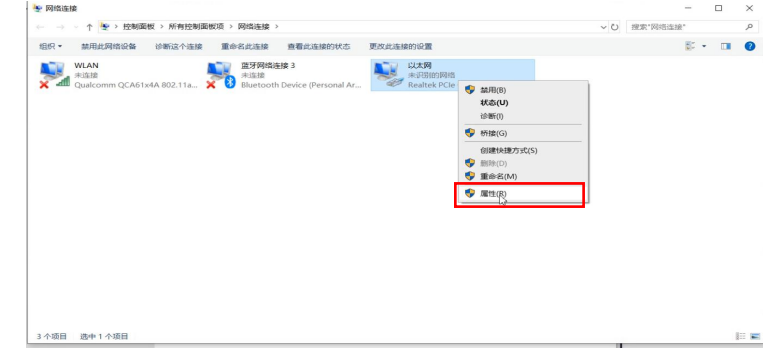

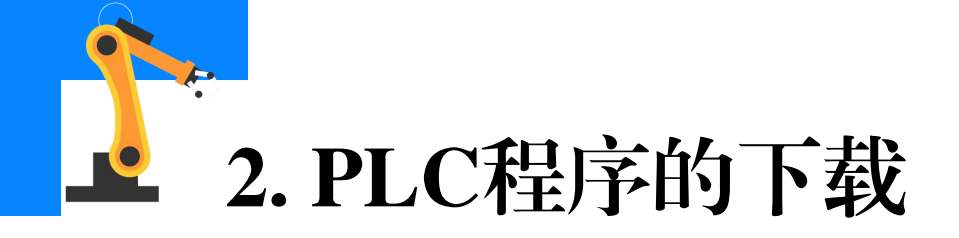

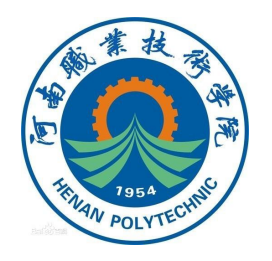

(5)选择Internet 协议 版本4(TCP/IPv4),点击 "属性",进入PC的IP地址设 置界面。

**(6)**修改PC的**IP地址**, 将其设置为与PLC在**同一网段** (设置最后位的数值不同), 完成后点击确定。

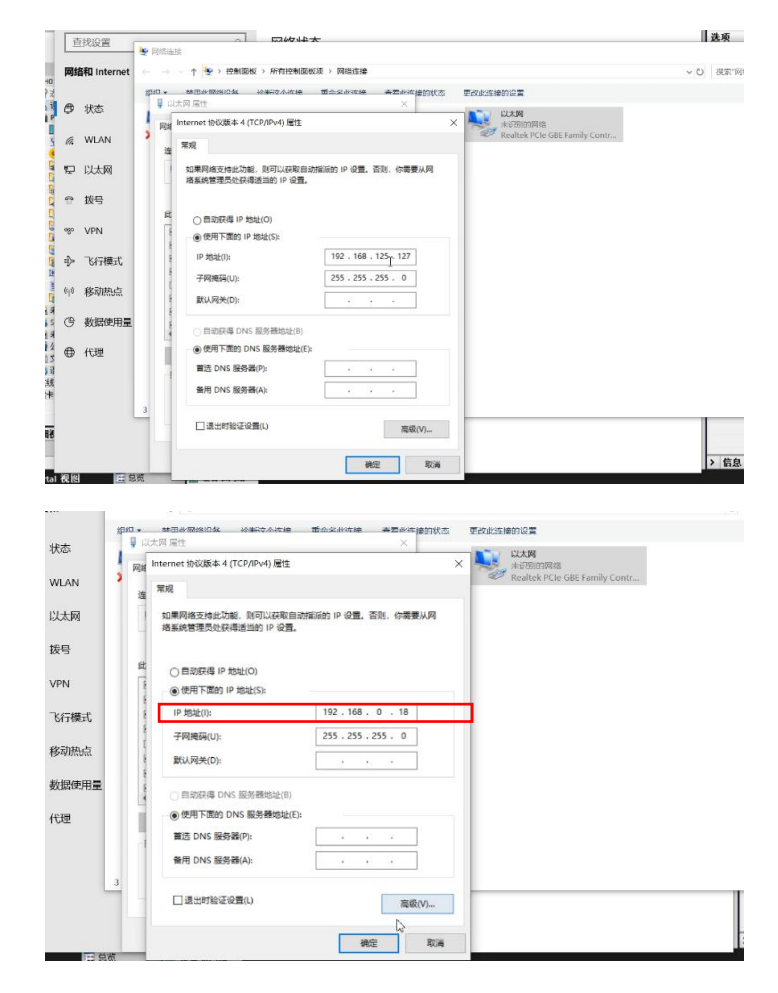

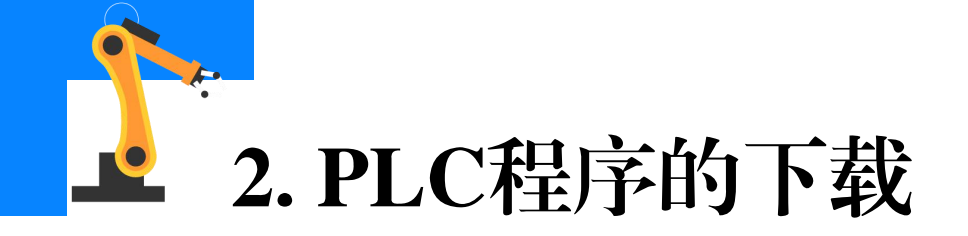

(7)选中PLC,点击 "下载"按钮,将程序下载到 PLC中。

(8) 点击"开始搜索" 按钮,搜索PLC设备,选择程 序需要下载到的PLC设备并点 击"下载"。

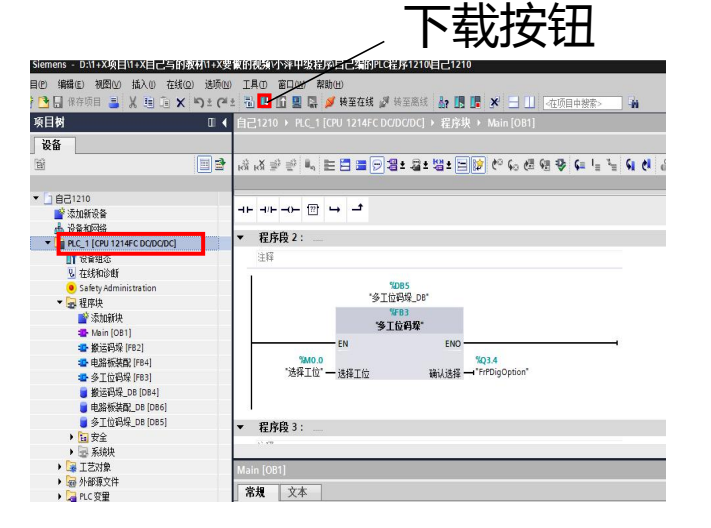

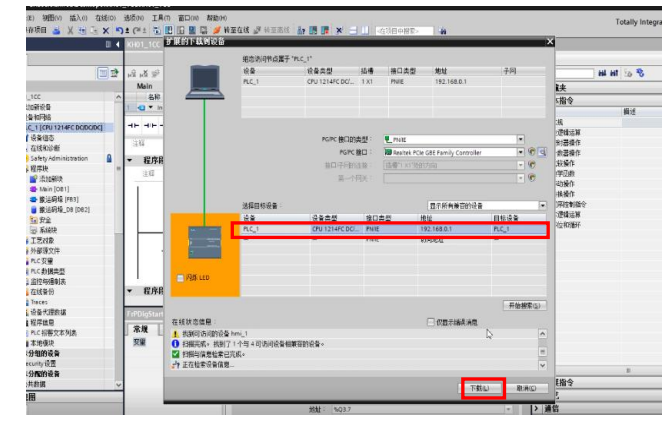

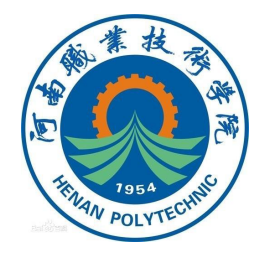

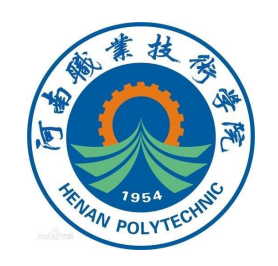

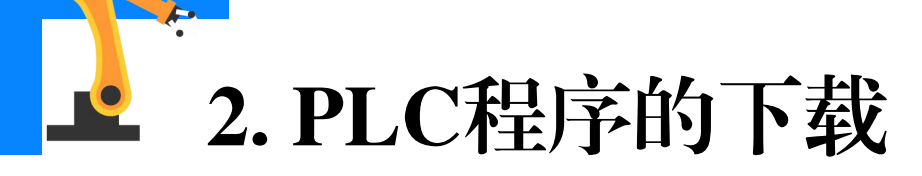

#### **(9)**等待程序完成编译 后,点击"装载"。

### (10) "装载"后点击 "完成",完成PLC程序的下 载。

|     | <b>R</b> ist(1) | ù   |                          |                                                                                       |           |   | ×本指名 |
|-----|-----------------|-----|--------------------------|---------------------------------------------------------------------------------------|-----------|---|------|
| Inp | 0               |     |                          |                                                                                       |           |   | 1.10 |
|     | 6               | 「款前 | 检查                       |                                                                                       |           |   | 素規   |
|     | 壮态              | 1   | 日柱                       | 诸自                                                                                    | zh-fe     |   | 立逻辑  |
|     | 40              | 0   | ▼ PLC 1                  | 下载准备就绪。                                                                               | 加载"PLC 1" | ^ | 討器   |
| ER  |                 |     | -                        |                                                                                       |           |   | 十数器  |
| FR  |                 | 4   | ▼ 保护                     | 保护系统,防止未授权的访问                                                                         |           |   | 北枝操  |
| -11 |                 |     |                          | 连接到企业网络或直接连接到internet的设备必须采取合适的保护<br>措施以防止未经授权的访问。例如通过使用防火墙或网络分段。有<br>关于小安全性的罪多信息。请访问 |           |   | 很子世界 |
|     |                 |     |                          |                                                                                       |           |   | シリーク |
|     |                 | 1   |                          | http://www.siemens.com/industrialsecurity                                             |           |   | 星席校  |
|     |                 | -   |                          | 1814 Phone Africa 117 de seu de 1                                                     | 0.00.00.1 |   | 2逻辑) |
|     |                 | 0   | ▶ 停止視厌                   | <b>棵</b> 厌因卜载到设备而停止。                                                                  | 全部得止      |   | 多位和i |
|     |                 | 0   | <ul> <li>设备组态</li> </ul> | 删除并替换目标中的系统数据                                                                         | 下载到设备     | 1 |      |
| -   |                 |     |                          |                                                                                       |           |   |      |
|     |                 | 0   | ▶ 软件                     | 将软件下载到设备                                                                              | 一致性下载     |   |      |
|     |                 | 0   | 文太底                      | 络新有招擎文本和文本列来文本下朝新设备中                                                                  | 一致性下载到设备中 | ~ |      |
| 段   |                 |     |                          |                                                                                       |           |   |      |
| -1  |                 |     |                          |                                                                                       | Dist      |   | ]    |
|     |                 |     |                          |                                                                                       |           |   |      |
|     |                 |     |                          | 完成                                                                                    | 装载 取消     |   |      |
|     | _               | _   |                          |                                                                                       |           |   |      |

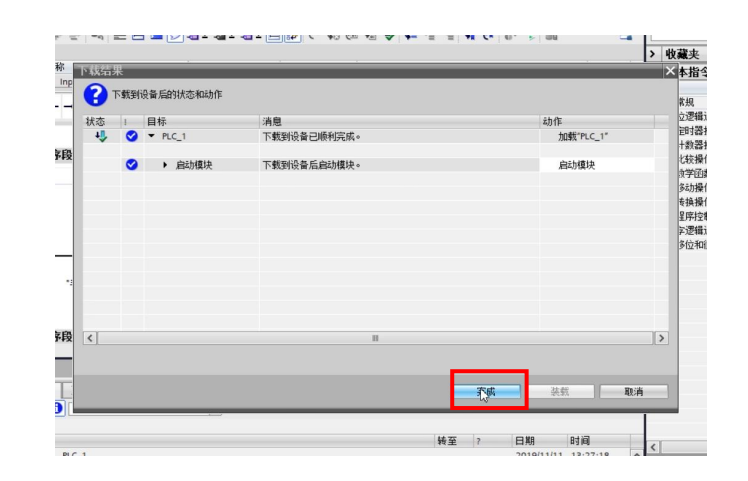

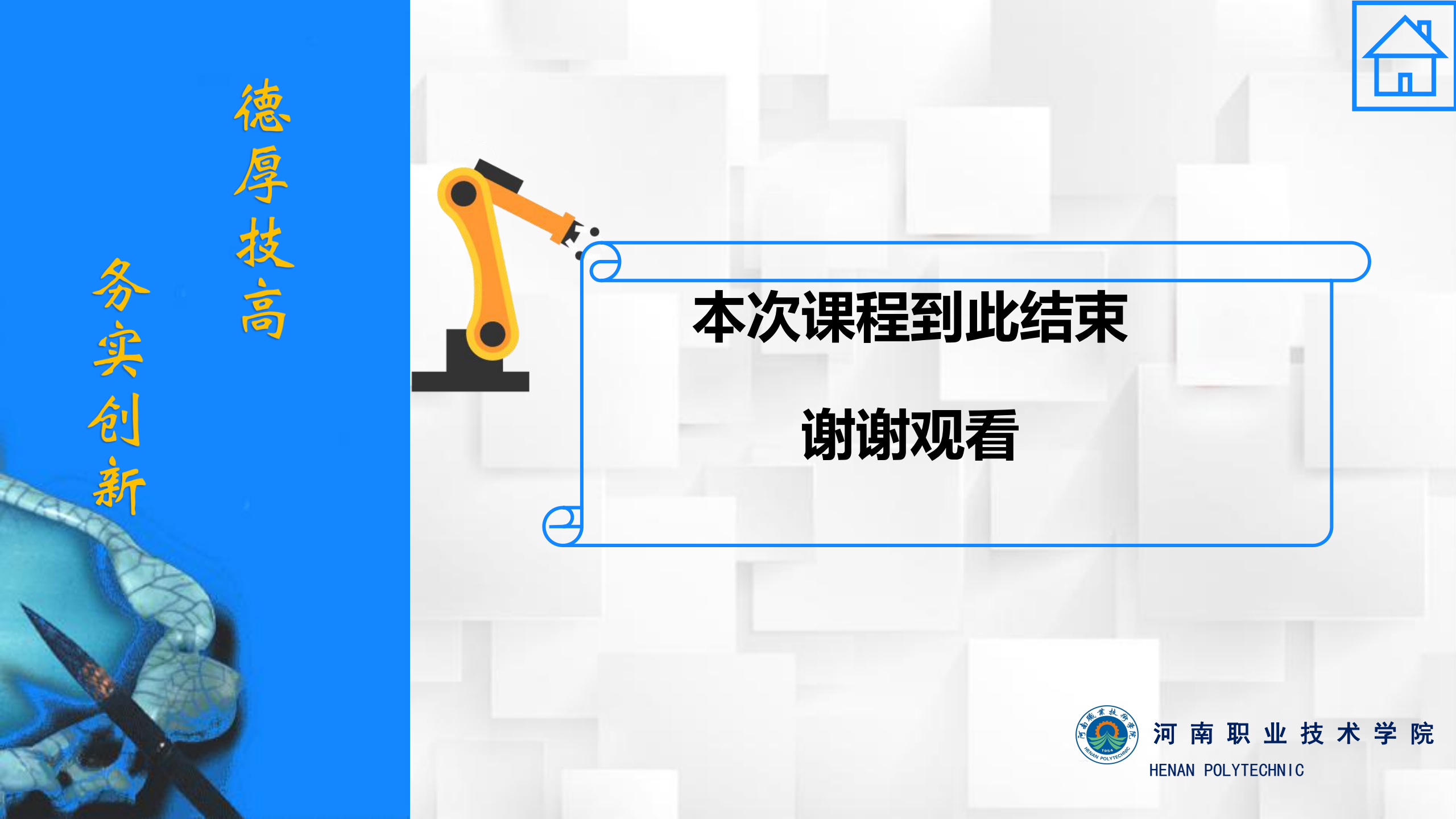